### Knowledge

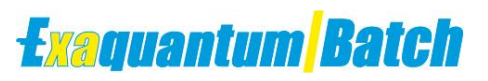

### Base

### Using the ExaquantumExplorer Excel Add-in within Batch Reports

KB-0059-22

| Document Summary     |                                                                                                    |
|----------------------|----------------------------------------------------------------------------------------------------|
| Article Type         | User Guide                                                                                               |
| Products Affected    | Exaquantum/Batch                                                                                         |
| Versions Affected    | R3.10 Onwards                                                                                            |
| Function Affected    | Exaquantum Explorer Excel Add-In                                                                         |
| Available Resolution | Installing The Explorer Excel Add-In As The Service User                                                 |
| Audience             | System Integrators and Administrators                                                                    |
| Summary              | #Name and #Register messages are displayed in<br>Exaquantum/Batch reports when using the Explorer Add-In |
| Review Date          | Document to be reviewed before October 2023                                                              |

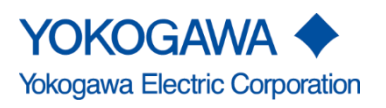

KB-0059-22 Using the ExaquantumExplorer Excel Add-in within Batch ReportsBatch R3.10 Onwards

Issue 1.0 3rd October 2022

Blank Page

# **Table of Contents**

| Table of Contents                                                       | 1  |
|-------------------------------------------------------------------------|----|
| Chapter 1 Introduction                                                  | 2  |
| 1.1 Audience                                                            | 2  |
| Chapter 2 Use of Explorer Excel Add-In within Batch Reports (#Name)     | 3  |
| 2.1 Using Legacy Model Security                                         | 4  |
| 2.2 Using Standard Model Security                                       | 5  |
| Chapter 3 Use of Explorer Excel Add-In within Batch Reports (#Register) | )6 |
| 3.1 Using Legacy and Standard Model Security                            | 6  |
| Chapter 4 Further Reading                                               | 7  |
| Copyright and Trademark Notices                                         | 8  |
| Highlights                                                              | 9  |

## **Chapter 1 Introduction**

When attempting to use the Exaquantum Explorer Excel Add-In within Exaquantum/Batch reports the #Name and #Register status messages can be displayed within a report.

**#Name** is caused by the fact that the Exaquantum/Explorer Add-In is not loaded automatically.

It is therefore necessary to install the Exaquantum/Explorer Add-In into the Excel Profile for the Service User manually.

**#Register** is caused by the fact that when the report runs in automation mode, the Start Data update is initially disabled.

It will therefore be necessary to enable the Start Data update option programmatically in the Batch Report Template.

#### 1.1 Audience

This guide is intended for system integrators and administrators.

# Chapter 2 Use of Explorer Excel Add-In within Batch Reports (#Name)

If it is required to use the Exaquantum/Explorer Excel Add-in within Exaquantum/Batch reports, there are two things that need to be taken into consideration.

1. The Exaquantum/Batch Report Manager runs as the Exaquantum Service User and this means that the Excel profile for the Service User must include the Exaquantum/Explorer Excel Add-In in order for reports to function correctly.

This is not the case with the Exaquantum/Batch Add-in or Exaquantum Query Add-in which use SQL Queries rather than Excel formulas.

The procedure for including the Exaquantum/Explorer Excel Add-in for the Exaquantum Service User is described in **Section 2.1 for Legacy** Model Security and **Section 2.2 for Standard** Model Security.

2. The Exaquantum/Explorer Excel Add-in although simple and easy to use was not designed to be used within Exaquantum/Batch Reports.

It was designed to be used interactively and completes **asynchronously** and there is no way that the Report Manager can know when all the data has been received.

If the Report Rendering completes prior to all the data retrieved by the Exaquantum/Explorer Excel Add-in then some cells will not be populated with data and will contain the **#Register** status indicator.

If this is the case then it may be necessary to increase the time that a report waits for queries to complete and to modify the Report Template as described in Chapter 3.

#### Note

Although more complex to configure we would recommend using the Trend Data Selector, Exaquantum Query Add-in (Exaquantum/Explorer User's Manual Volume 4 Chapter 6) or the Exaquantum API (see the 3 Batch Trend Data report examples supplied in the Advanced Reports group of the Report Manger and the Exaquantum API Reference Manual) in preference to the Exaquantum/Explorer Excel Add-in.

### 2.1 Using Legacy Model Security

When using Legacy Model Security follow the steps detailed below.

- 1) Log-In as the Service User (Quantumuser).
- 2) Start Up Microsoft Excel.
- 3) Open the Add-Ins dialog by clicking the Options button on the Excel File Menu. Then selecting Add-Ins from the options list on the left of the Excel Options dialog and finally clicking the Go... button with Excel Add-Ins selected in the Manage drop down that appears on the bottom middle of the Excel Options dialog.
- 4) Select "Exaquantum Explorer Excel Add-In" from the available "Add-Ins" list.

| Aud-Ins available.                                      |         | OK<br>Cancel                                                                         |   |                |
|---------------------------------------------------------|---------|--------------------------------------------------------------------------------------|---|----------------|
|                                                         |         |                                                                                      |   |                |
|                                                         |         | Exaquantum/Batch Excel Add-In<br>Icecap Template Manager Menus 2007<br>Solver Add-in |   | A <u>u</u> tom |
| Exaquantum Explorer Excel Add-In                        | ~       |                                                                                      |   |                |
| Allows Exaquantum live and historical data within Excel | a to bi | e availabl                                                                           | e |                |

**Note** : If the add-in does not appear in the list, then exit Excel, and copy the Add-In file into the correct location. All add-ins should reside in the Library subfolder for the version of Microsoft Office being used. For example, if using Excel 2019 (32 Bit) then the correct location will be :- C:\Program Files (x86)\Microsoft Office\root\Office16\Library

Use Window Explorer to search for the Add-in file Exaquantum Explorer Add-In.xlam and then move it to its correct location.

If the file cannot be found or the user does not have the necessary privileges to copy files on the machine then the Systems Administrator will need to be contacted.

5) Click on [**OK**] to save the changes and close the window, Exit from Excel, then Log-Out as the Service User.

**Note** : If the check box has been selected but the menu does not appear then clear the check box, click the OK button to close the dialog and then repeat the steps once more.

#### 2.2 Using Standard Model Security

Additional Steps are required when Standard Model Security, therefore follow the steps detailed below.

 Change the password of the Service User (QTM\_PROCESS) account to something simple using the CreateQTMProcess executable with the -p option from the Exaquantum DVD Disk 1.

For details on the use of the **CreateQTMProcess** executable see the following document. Exaquantum Installation Guide - Chapter 2 - Pre-Installation Preparation - Page 27 (IM 36J04A13-01E)

 Allow login to the QTM\_PROCESS account by removing it from the Deny log on locally entry in the User Rights Assignment section of the Local Security Policy.

| 🚡 Local Security Policy                                                                                                    |                                                                                                    |                                       |
|----------------------------------------------------------------------------------------------------|----------------------------------------------------------------------------------------------------|---------------------------------------|
| File Action View Help                                                                                                    |                                                                                                    |                                       |
| 🗢 🔿   🚈 📷   🗙 🗐 🗟   👔 🖬                                                                                                    |                                                                                                    |                                       |
| <ul> <li>Security Settings</li> <li>Account Policies</li> <li>Local Policies</li> <li>Audit Policy</li> <li>User Rights Assignment</li> <li>Eacurity Options</li> </ul> | Policy<br>Deny access to this computer from the network<br>Deny log on as a batch job<br>Deny log on as a service | Security Setting                      |
|                                                                                                    | Deny log on locally                                                                                               | OPC_PROCESS,QTM_PROCESS,QTM_SQLSERVER |
|                                                                                                    |                                                                                                    |                                       |

| Deny log on locally Properties ?            | ×    |
|---------------------------------------------|------|
| Local Security Setting Explain              |      |
| Deny log on locally                         |      |
| OPC PROCESS<br>OTM PROCESS<br>QTM_SQLSERVER |      |
|                                             |      |
| Add User or Group Remove                    |      |
|                                             |      |
| OK Cancel A                                 | oply |

- 3) Log in as the **Service User** (QTM\_PROCESS) using the Password set in Step 1.
- 4) Follow Steps **2 thru 5** from Section 2.1.
- 5) Reset the QTM\_PROCESS account password by running the **CreateaQTMProcess** executable **without** the -p option.

# Chapter 3 Use of Explorer Excel Add-In within Batch Reports (#Register)

### 3.1 Using Legacy and Standard Model Security

The following Work-Around is Valid for use on both Legacy and Standard Model Security.

**#Register** is caused by the fact that when the report runs in automation mode, the Start Data update is initially disabled.

It will therefore be necessary to enable the Start Data update option programmatically in the Batch Report Template.

A suitable location would be the Parameter Sheets 'On Change' Event Handler.

An Example of this is shown in the section of code below:

Private Sub Worksheet\_Change(ByVal Target As Range)

If Target.AddressLocal = "\$C\$3" Then '\$C\$3 Refers to the First Parameter set for the report, for example the BatchUID' On Error GoTo QStart\_ERROR Application.Run "QStart", Nothing Worksheets("Report").Cells(1, 5).Value = "QStart Called successfully" End If

Exit Sub

QStart\_ERROR: Worksheets("Report").Cells(1, 5).Value = Err.Description

End Sub

We also recommend that code similar to the following is placed in the 'This Workbook' Section of the Report:

Private Sub Workbook\_BeforeClose(Cancel As Boolean) On Error GoTo QStop\_ERROR Application.Run "QStop", Nothing Exit Sub QStop\_ERROR: End Sub

### **Chapter 4 Further Reading**

Further Details regarding the use of the Exaquantum Explorer Excel Add-In can be found in the following document.

#### Exaquantum/Explorer User's Manual - Volume 3

Excel Reports Chapter 2 – Excel Add-In (IM 36J04A12-03E).

Further Details regarding the use of the CreateQTMProcess executable can be found in the following document.

#### **Exaquantum Installation Guide - Chapter 2**

Pre-Installation Preparation - Page 27 (IM 36J04A13-01E).

Further Details regarding additional Exaquantum/Batch Information can be found using the On-Line Help that is contained within Exaquantum/Batch which can be accessed by selecting the **Read More...** option on the **Quick Help** section of the Batch-Web Screen and then selecting the **Show** option on the subsequent screen to display the On-Line '**Help**' System.

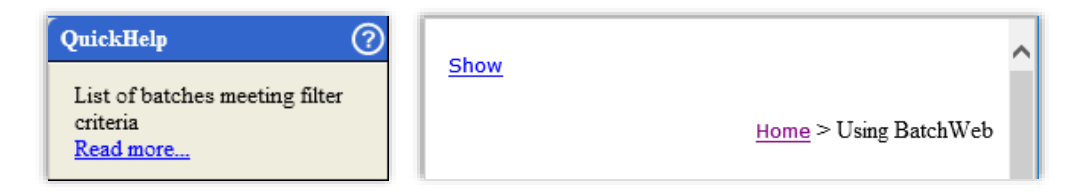

Home > Reports > Potential Problems > Using the Exaquantum/Explorer Excel Add-in in Reports

| 🚺 Contents 🗄 Index 🍽 Search 🖹 Glossary 🚔 Print                                                                                                    | - Search - Co                                                                                                    |
|----------------------------------------------------------------------------------------------------|----------------------------------------------------------------------------------------------------|
| Exaquantum/Batch                                                                                                    | Home > Reports > Potential Problems > Using the Exaquantum/Explorer Excel Add-in in Reports                                                                                                    |
| Land Lolection     Installation     Configuration     Administration     Administration     Configuration     Configuration     Configuration     Configuration     Configuration     Configuration     Configuration     Configuration     Configuration                                                                                                    | Using the Exaquantum/Explorer Excel Add-in in Reports                                                                                                    |
| Delete Reports     Report Template Creation Guidelines     Report Example                                                                                                    | If you wish to use the Exaquantum/Explorer Excel Add-in in you reports that there are two things that you need to bare in mind.                                                                                                    |
| Mayoff Sample     Supple Count Templates     Supple Count Templates     Supple Count Templates     Report Template Nanager     Manager     Manager Toolsens     Manager Toolsens     Manager Tool | 1. The Exaquantum/Batch Report Manager runs as the Exaquantum Service User and this means that the Excel profile for this user must include the Exaquantum/Suplorer Excel Add-in in order for reports to function correctly. This is not the case with the Exaquantum/Batch Add-in or Exaquantum Query Add-in which use SQL Queries rather than Excel formulas. The procedure for including the Exaquantum/Baylorer Excel Add-in in the Exaquantum Service User is however similar to that described in the Baefor a using the Add-in to pics electing the Exaquantum/Explorer Excel Add-in ortion rather than the Exaquantum/Batch Add-in when logged in as the Exaquantum Service User. Because Excel needs to be run as this user manufully at least once the inclusion of the Exaquantum/Explorer Excel Add-in can be performed at the same time if it is required. |
|                                                                                                    | 2. The Exaquantum/Explorer Excel Add-in although simple and easy to use was not designed to be used within Exaquantum/Batch Reports. In was designed to be used interactively and completes asynchronously and there is no way that the Report Manager can know when all the data has been received. If the Report Rendering completes prior to all the data retrieved by the Exaquantum/Explorer Excel Add-in then some cells will not be poulated with data and will contain the #REGISTER status indicator. If this is the case then it may be necessary to increase the time that a report waits for queries to complete. See the Report Manager Problems topic for more details.                                                                                                    |
|                                                                                                    | Note: Although more complex to configure we would recommend using the Strend Data Selector,<br>Exaquantum Query Add-in (Exaquantum/Explorer Users Manual Volume 4 Chapter 6) or the<br>Exaquantum API (see the 3 Batch Trend Data report examples supplied in the Advanced Reports<br>group of the Report Manger and the Exaquantum API Reference Manual) in preference to the<br>Exaquantum/Explorer Excel Add-in.                                                                                                    |

If you have any questions, then please contact <a href="mailto:support@ymx.yokogawa.com">support@ymx.yokogawa.com</a>

### **Copyright and Trademark Notices**

© 2022 Yokogawa Electric Corporation

#### All Rights Reserved

The copyright of the programs and online manuals contained in the software medium of the Software Product shall remain with YOKOGAWA.

You are allowed to print the required pages of the online manuals for the purposes of using or operating the Product; however, reprinting or reproducing the entire document is strictly prohibited by the Copyright Law.

Except as stated above, no part of the online manuals may be reproduced, transferred, sold, or distributed to a third party in any manner (either in electronic or written form including, without limitation, in the forms of paper documents, electronic media, and transmission via the network).

Nor it may be registered or recorded in the media such as films without permission.

#### Trademark Acknowledgements

- CENTUM, ProSafe, Exaquantum, Vnet/IP, PRM, Exaopc, Exaplog, Exapilot, Exasmoc and Exarge are registered trademarks of Yokogawa Electric Corporation.
- Microsoft, Windows, Windows Server, SQL Server, Excel, Internet Explorer, SharePoint, ActiveX, Visual Basic, Visual C++, and Visual Studio are either registered trademarks or trademarks of Microsoft Corporation in the United States and other countries.
- Adobe and Acrobat are registered trademarks of Adobe Systems Incorporated and registered within particular jurisdictions.
- Ethernet is a registered trademark of XEROX Corporation.
- All other company and product names mentioned in this manual are trademarks or registered trademarks of their respective companies.
- We do not use TM or <sup>®</sup> mark to indicate those trademarks or registered trademarks in this manual.
- We do not use logos in this manual.

# Highlights

The Highlights section gives details of the changes made since the previous issue of this document.

### Summary of Changes

This is Issue 1.0 of the document related to Product Library version 1.0.

### Detail of Changes

The changes are as follows:

| Chapter/Section/Page | Change |
|----------------------|--------|
|                      |        |
|                      |        |
|                      |        |
|                      |        |
|                      |        |
|                      |        |
|                      |        |
|                      |        |
|                      |        |